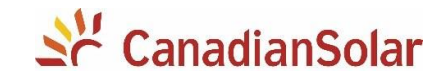

# Alteração dos Parâmetros de Sobretensão e Tensão Definida

Inversores Monofásicos Canadian Solar

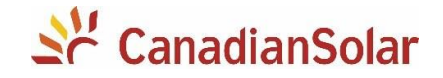

Os procedimentos a seguir, serão aplicados para os inversores monofásicos da Canadian Solar:

- CSI-3K-S22002-E
- CSI-3K-S22002-ED
- CSI-5KTL1P-FL
- CSI-5K-S22002-E
- CSI-5K-S22002-ED
- CSI-7K-S22002-ED
- CSI-9K-S22002-ED

# 1. FAÇA DOWNLOAD DO APLICATIVO

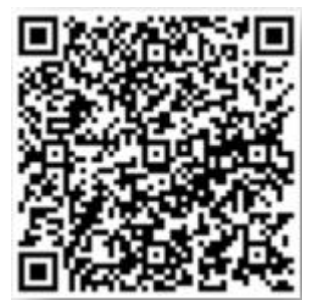

Escaneie o QR CODE e baixe o **CSI Cloud Pro**. Toda alteração de parâmetro é realizada através do aplicativo.

# 2. CONEXÃO DO DATALOGGER AO INVERSOR

Com o inversor completamente desenergizado, faça a conexão do datalogger. Verifique a numeração dos terminais para que a conexão seja feita com sucesso.

**NOTA**: O dispositivo deve ser mantido longe de objetos metálicos e de dispositivos eletrônicos que emitem um grande campo magnético. Paredes de metal ou concreto prejudicam a qualidade da comunicação. Após conectar o datalogger, poderá ligar o inversor.

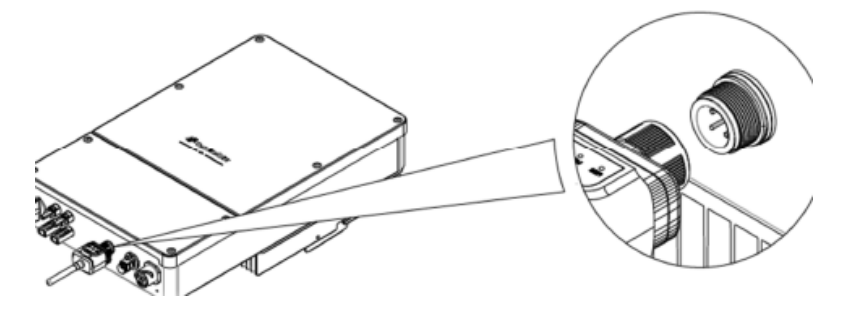

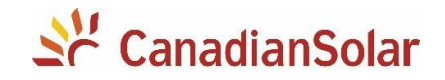

# 3. CONEXÃO DO SEU SMARTPHONE AO INVERSOR

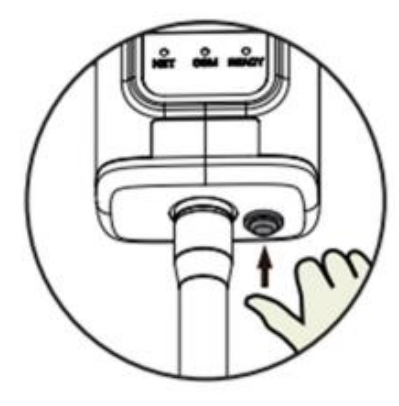

- Pressione o botão RESET do Datalogger uma vez por um segundo.
- Conecte o seu smartphone na rede do inversor. A rede é identificada como AP NNNNNN. A senha para acessar a rede está na caixa do datalogger, identificado com "PWD".

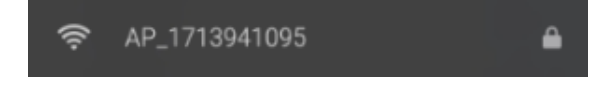

😰 🔌 🖘 🕬 LITEL III 47% 🛢 Aplicação ? ((၇)) Configuração WiFi Modo local • No aplicativo, na barra inferior, clique em "Aplicação". X Registro de manutencão • Em seguida, clique em "Modo Local" • Escaneie o QR Code presente no datalogger ou na caixa de datalogger. • Pronto! Você estará em modo de configuração do seu inversor.

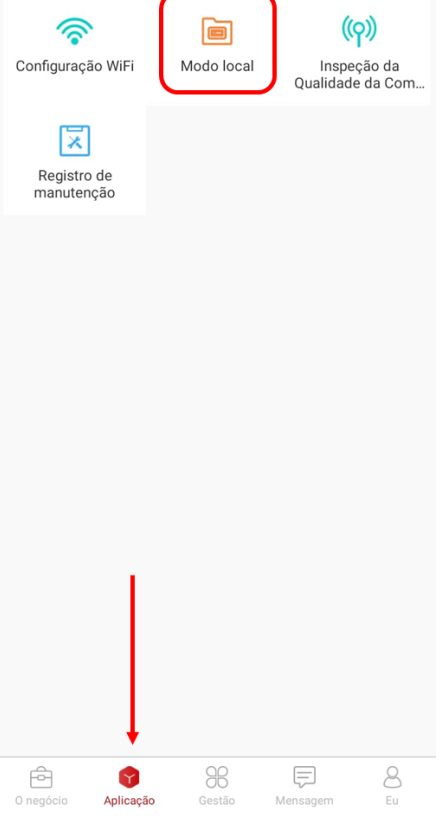

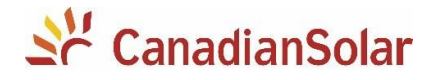

ATENÇÃO: TODA ALTERAÇÃO É DE RESPONSABILIDADE DO USUÁRIO. DANOS ORIGINADOS POR NÃO SEGUIMENTO DAS ESPECIFICAÇÕES INVALIDAM A GARANTIA.

## 4. ALTERAÇÕES DOS PARAMETROS DO INVERSOR

• Através dessa página é possível checar todos os dados elétricos do inversor e suas possíveis falhas.

• Para alteração e visualização dos parâmetros, é necessário clicar em "Parâmetros" na barra inferior. Será necessário inserir a senha composta por uma sequência de seis zeros: 000000

| Identidade    |                                                                                                    |  |
|---------------|----------------------------------------------------------------------------------------------------|--|
| 000000        |                                                                                                    |  |
| Pular         | Confirme                                                                                                    |  |
| conexão Todos |                                                                                                    |  |
| 270.0V >      |                                                                                                    |  |
| 160ms >       |                                                                                                    |  |
| 270.0V >      |                                                                                                    |  |
| 160ms >       |                                                                                                    |  |
| 240.0V >      | • Caso                                                                                                    |  |
| 240ms >       | • Cliqu                                                                                                    |  |
| 176.0V >      |                                                                                                    |  |
| 240ms >       |                                                                                                    |  |
| 61.92Hz >     |                                                                                                    |  |
| 128ms >       |                                                                                                    |  |
| 61.92Hz >     |                                                                                                    |  |
| 128ms >       |                                                                                                    |  |
| 57.58Hz >     |                                                                                                    |  |
| 128ms >       |                                                                                                    |  |
|               | D000000       Pular       Conexão     Todos       270.0V >     160ms >       270.0V >     240ms >       240ms >     240ms >       176.0V >     240ms >       240ms >     61.92Hz >       128ms >     57.58Hz >       57.58Hz >     128ms > |  |

Visão geral

Atual

**O** Parâmetros

| ← <b>Logger</b><br>1751090306 |                              |       |                       |            |
|-------------------------------|------------------------------|-------|-----------------------|------------|
| Geraç                         | Geração Falha                |       |                       |            |
| DC                            |                              |       |                       | AC         |
| Voltagem Atu                  | al                           |       | Volta                 | gem Atual  |
| 224.9V 0.0                    | 0A                           | DC/AC | 0.01/                 | 0.004      |
| 1.7V 0.0                      | 0A                           | Dorno | 0.07                  | 0.00A      |
| Potência ativa                |                              |       |                       | ow         |
| Energia Diária                |                              |       |                       | 0.0kWh     |
| Energia Total                 |                              |       |                       | 97.1kWh    |
| Tempo total de                | execuç                       | ão    |                       | 116h       |
| Frequência de                 | Frequência de Grade 0.000    |       |                       | 0.00Hz     |
| Temperatura IO                | Temperatura IGBT 22.5        |       |                       | 22.9°C     |
| Temperatura d                 | Temperatura do inversor 36.6 |       |                       | 36.6°C     |
| Impedância de                 | inflação                     | )     |                       | 0k0hm      |
| Contagem regr                 | Contagem regressiva 0s       |       |                       | 0s         |
| Status de exec                | Status de execução Faul      |       |                       | Fault      |
| Bandeira do EP                | M                            |       |                       | Sem limite |
| Tensão do barr                | amento                       |       |                       | 224.5V     |
|                               |                              |       |                       |            |
| Visão geral                   | Atua                         | l F   | <b>Ö</b><br>Parâmetro | Depuração  |

- Caso seja bem-sucedido, você verá a página ao lado.
- Clique em "Todos" e Selecione "Proteção de Grade".

| $\leftarrow$        | ← <b>Logger</b><br>1751090306 |                       |  |  |  |
|---------------------|-------------------------------|-----------------------|--|--|--|
| Geral               | Ativar / Desativar            | Seleção r Todos       |  |  |  |
| Todas as ca         | ategorias                     | ×                     |  |  |  |
| Geral               | Ativar /<br>Desativar         | Seleção padrão        |  |  |  |
| EPM                 | Calibração de<br>produção     | Proteção de<br>Grade  |  |  |  |
| Tempo de<br>conexão | Padrão Especia                | al Freq-Watt          |  |  |  |
| Freq-Watt-In<br>se  | crea 10 minutos OV            | Taxa de<br>aceleração |  |  |  |

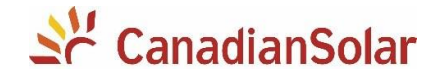

• Para iniciar a alteração dos parâmetros, certifique-se de deixar o lado AC do inversor desligado.

- A alteração de sobretensão envolve quatro parâmetros
- a. Verificar o Padrão ABNT NBR: Seleção padrão (ABNT NBR)
- b. Valor de sobretensão da Rede Nível 1 (Valor da sobretensão desejada)
- c. Valor de sobretensão da Rede Nível 2 (Repedir o valor do item 'b')
- d. Tensão (Brasil) (Item 'b' + 5)

## a. Selecionar Padrão

#### b. Sobretensão 1

#### c. Sobretensão 2

| $\leftarrow$ | 17                 | Logger<br>768161205 |            | $\leftarrow$                             | Logger<br>1751090306   |                           |
|--------------|--------------------|---------------------|------------|------------------------------------------|------------------------|---------------------------|
| al           | Ativar / Desativar | Seleção padrão      | Todos      | Proteção de Grade                        | Tempo de conexão       | Todos                     |
| Se           | leção padrão       | ABNT N              | BR 16149 > | Valor de sobretensão<br>rede nível 1     | da                     | 270.0V >                  |
|              |                    |                     |            | Sobretensão Time 1                       |                        | 160ms >                   |
|              | Sele               | eção padrão         |            | Valor de sobretensão<br>rede nível 2     | da                     | 270.0V >                  |
|              | LIN 30349-1        |                     |            | Sobretensão Time 2                       |                        | 160ms >                   |
|              | MEX                |                     |            | Valor de sobre                           | tensão da rede nível 1 | 1.0V                      |
|              | Default_50Hz       |                     |            | re                                       |                        | 7.04                      |
|              | ABNT NBR 1614      | 9-240               | •          | St 270.0                                 |                        | )ms >                     |
|              | Default_60Hz       |                     |            | Va<br>re                                 |                        | 5.0V >                    |
|              | Philippine         |                     |            | SL Cancelar                              | Confirme               | )ms >                     |
|              | IEC 61727          |                     |            | Valor de sobrefrequêr                    | ncia                   | 61.92Hz >                 |
|              | Chile              |                     |            | da rede nivel 1                          |                        |                           |
|              |                    |                     |            | Sobrefrequência Time                     | e 1                    | 128ms >                   |
|              | Cancelar           | Confirme            |            | Valor de sobrefrequêr<br>da rede nível 2 | ncia                   | 61.92Hz >                 |
|              |                    |                     |            | Sobrefrequência Time                     | 2                      | 128ms >                   |
|              |                    |                     |            | Valor de subfrequênci<br>rede nível 1    | ia da                  | 57.58Hz >                 |
|              |                    |                     |            | Subfrequência Time 1                     |                        | 128ms >                   |
|              | ão geral Atual     | Parâmetros          |            | Visão geral Atu                          | Parâmetros             | <b>Î    </b><br>Depuração |

| $\leftarrow$                                     |                                       | Logger<br>1751090306      |                        |  |
|--------------------------------------------------|---------------------------------------|---------------------------|------------------------|--|
| Pro                                              | oteção de Grade                       | Tempo de conexão          | Todos                  |  |
| Va                                               | lor de sobretensão<br>le nível 1      | da                        | 270.0V >               |  |
| So                                               | bretensão Time 1                      |                           | 160ms >                |  |
| Va<br>rec                                        | lor de sobretensão<br>le nível 2      | da                        | 270.0V >               |  |
| So                                               | bretensão Time 2                      |                           | 160ms >                |  |
| Va<br>re                                         | lor de subtensão da<br>Valor de sobre | a<br>etensão da rede níve | 12 N N                 |  |
| S                                                |                                       |                           | is >                   |  |
| V<br>re                                          | 270.0                                 |                           | V >                    |  |
| S                                                | Cancelar                              | Confirme                  | is >                   |  |
| da                                               | rede nível 1                          |                           | 61.92Hz >              |  |
| So                                               | brefrequência Time                    | 21                        | 128ms >                |  |
| Va<br>da                                         | lor de sobrefrequêr<br>rede nível 2   | ncia                      | 61.92Hz >              |  |
| So                                               | brefrequência Time                    | 2                         | 128ms >                |  |
| Valor de subfrequência da rede nível 1 57.58Hz > |                                       |                           |                        |  |
| Sul                                              | bfrequência Time 1                    |                           | 128ms >                |  |
| Vis                                              | ão geral Atu                          | al Parâmetros             | <b>ÎI</b><br>Depuração |  |

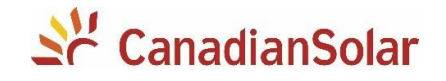

d. Tensão (Brasil)

Para este parâmetro, seu valor deve ser 5V menor daquele ajustado na sobretensão.
Ex.: Sobretensão = 270V
Tensão Brasil = 265V

• Este parâmetro se encontra na Aba "Padrão Especial", dentro do submenu "Volt-Watt".

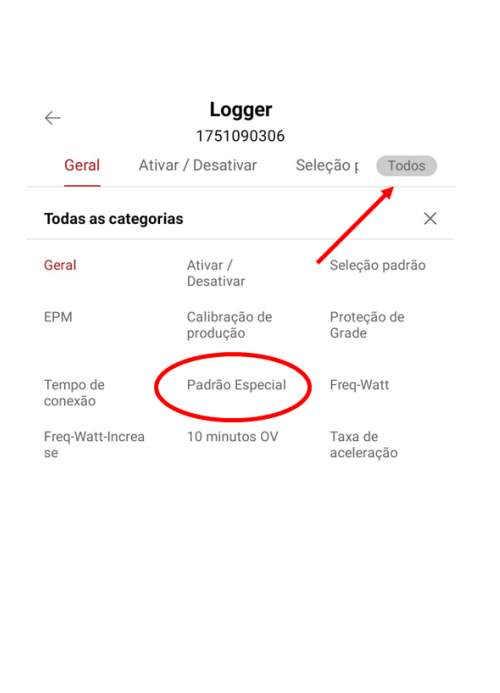

| $\leftarrow$        | Logger 1751090306   |                                 |      |                 |                         |   |
|---------------------|---------------------|---------------------------------|------|-----------------|-------------------------|---|
| e con               | exão                | Padrão Especial Freq-Watt Todos |      |                 |                         |   |
| -<br>P2_            | Factor              |                                 |      |                 | 0.000                   |   |
| P3_                 | Factor              |                                 |      |                 | 0.000                   |   |
| P4_                 | Factor              |                                 |      |                 | 0.000                   |   |
| Vol                 | t-Watt              |                                 |      |                 |                         |   |
| Ativ                | /ação de            | Volt-Watt                       |      |                 | Habilitar               | > |
| Ter                 | nsão (Bra           | sil)                            |      |                 | 240V                    |   |
| P_L                 | .imit (Bra          | sil)                            |      |                 | 20%                     |   |
| т                   | ⊤ Tensão (Brasil)   |                                 |      |                 | 0V                      |   |
| Ρ                   |                     |                                 |      |                 | 0%                      |   |
| т                   | 265                 |                                 |      |                 | 0V                      |   |
| Ρ                   |                     |                                 |      |                 | 0%                      | > |
| т                   | Car                 | icelar                          |      | Confirme        | 0V                      |   |
| P_L                 | .imit3              |                                 |      |                 | 0%                      |   |
| Tensão 4 0V >       |                     |                                 |      |                 | >                       |   |
| P_Limit4 0% >       |                     |                                 |      |                 |                         |   |
| Vw1(Australia) 0V > |                     |                                 |      |                 |                         |   |
| Vw                  | Vw2(Australia) 0V > |                                 |      |                 |                         |   |
| Visi                | ão geral            | Atual                           | Para | <b>å</b> metros | <b>i i i</b><br>Depuraç |   |

• Feito isso, ligue o lado AC do inversor e seus parâmetros estarão ajustados.

OBS.: O parâmetro Tensão (Brasil) só deve ser alterado junto à alteração do parâmetro de Sobretensão.

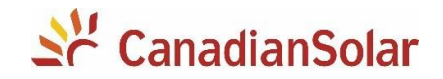

Equipe de Produto e Suporte Técnico, Canadian Solar - CSI - Latin America <u>service.latam@csisolar.com</u> o8oo-878-3587 (Ligação Gratuita) / 11 4637-2276 (WhatsApp)

| Versão | Data       | Alteração | Autor           |
|--------|------------|-----------|-----------------|
| V.1.0  | 23/06/2022 | Elaborado | Rafael Pereira  |
| V.1.0  | 23/06/2022 | Revisão   | Marcus Carvalho |
|        |            |           |                 |